# Taken over by

| Taken over by                                                       | . 1 |
|---------------------------------------------------------------------|-----|
| Feature purpose                                                     | . 2 |
| Understand the scenarios in the documention                         | . 2 |
| How to use the feature                                              | . 2 |
| Manually                                                            | . 2 |
| (Organisation hierarchy after Taken over by has been applied)       | . 3 |
| Synchronisation (or XML Import wizard)                              | . 3 |
| Masterlist                                                          | . 4 |
| Organisation Display                                                | . 4 |
| Organisational hierarchy                                            | . 4 |
| Short format of an organisation                                     | . 5 |
| Expected behavior on related content                                | . 5 |
| Content already in Pure that is related to the Old organisation (A) | . 5 |
| Content added after <i>Taken over by</i> has been applied           | . 5 |
| What to expect in reporting                                         | . 6 |
| New Report module                                                   | . 6 |
| Classic Reporting module                                            | . 7 |
| What to expect in Pure Portal                                       | . 8 |
| What to expect on Organisation on the Portal                        | . 8 |
| What to expect on an individual piece of content on the Portal      | . 8 |

## Feature purpose

The **Taken over by** functionality allows to indicate that an organisation has been "taken over" by another organisation, while at the same time keeping the correct organisational information on *Research Output*, *Activities* etc. This way, when one former organisational unit (A) is "taken over by" another organisational unit (B), the content associated with organisational unit A should be shown as related to organisational unit B on the Pure Portal and in reporting. The organisation indicated as "taken over by" is treated as a parent of the organisation it has taken over.

# Understand the scenarios in the documentation

In order to describe the different scenarios around the *Taken over by* functionality, the following example is used throughout the document:

- 2 Organisations:
  - Old organisation (A)– is being closed down
  - *New organisation (B)* is the new active organization that has taken over the old organisation
- 1 Research Output:
  - Research Output (X) affiliated to Old organisation (A)

## How to use the feature

There are several ways to add the *Taken over by* relation on your *Organisation* in Pure.

## Manually

This option is available only to users with permissions to update both *Organisations* and *Persons*. These are either Administrators or combinations of Editor/Administrator of Organisation + Editor/Administrator of Persons.

#### Steps:

- 1. Old organisation (A) already exist in Pure.
- 2. Create *New organisation (B)* and place it correctly in your organisational hierarchy (by adding the correct *Parent organization*.

| V U | niversity<br>rganisational unit: Institution                  |
|-----|---------------------------------------------------------------|
| ۰   | New organization (B)<br>Organisational unit: Institute        |
| ۰   | <b>Old organization (A)</b><br>Organisational unit: Institute |

(Organisational hierarchy prior to applying Taken over by)

- 3. Open Old organisation (A)
  - a. Add *End date* of when this *Organisation* closed down.
  - b. Select how you would like to handle the association between the *Old organisation (A)* and the related *Persons*.

| Add email                                                                                                    | Ø |
|----------------------------------------------------------------------------------------------------|---|
| Choose action for end date on person associations                                                                                                    | Ť |
|                                                                                                    |   |
| The end date of the organisational unit has been modified. Now you have to choose how to update the end date of the person associations associated with this organisational unit. |   |
| Choose action for end date on person associations                                                                                                    |   |
| No action<br>Update the organisational unit only and and leave the end dates on the person associations unaffected<br>Affected person associations: 0                             |   |
| <b>No end date</b><br>Update the end date on person associations without an end date.<br><i>Affected person associations: 1</i>                                                   |   |
| <b>No end date or in future</b><br>Update the end date on the person associations without an end date or the end date is in the future.<br><i>Affected person associations: 1</i> | l |
| Cancel Save                                                                                                    |   |
|                                                                                                    |   |

(Update association between Old organization A and the related Persons)

c. Add New organisation (B)- in the field Organisational unit taken over by

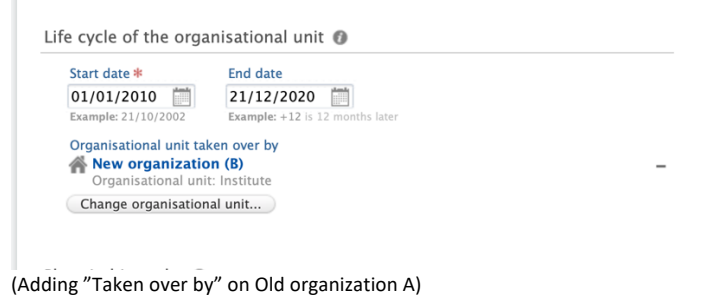

d. Save your settings.

Your organisational hierarchy should now look like this (see also section on "Organisational hierarchy):

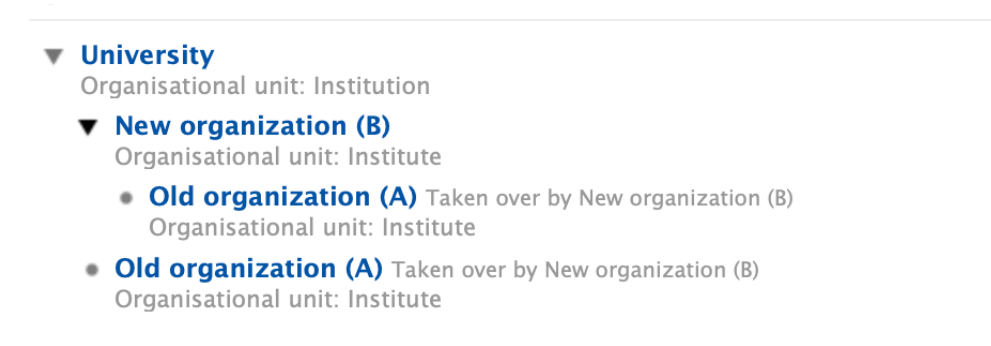

(Organisation hierarchy after Taken over by has been applied)

Synchronisation (or XML Import wizard)

This option can be done either via the *Configurable Organisation Synchronisation* job, or the XML import wizard. If you are using other Organisation synchronization jobs to synchronize Organisations into Pure, please contact the Pure support if help is needed.

Information on how to configure the job correctly (including how to populate the **Taken over by** field) can be found in a PDF file called "Populating Organisations" provided in as part of the job description in Administrator > Jobs > Configurable Organisation Synchronisation.

Note: It is important to have the new organisation structure in place prior to changing the synchronization of Persons to the new organisation. The Organisation synchronization will only update the Organisation information and will not update related persons. They will have a current affiliation to a former organisation, if not update otherwise (eg. through Person synchronization)

|                                                                                                    |                                            |                                            |                                        | replaced it, the ID of this organisation ca<br>make a relation between the two organis | an be specified here. Pure will then sation       |
|----------------------------------------------------------------------------------------------------|--------------------------------------------|--------------------------------------------|----------------------------------------|----------------------------------------------------------------------------------------|---------------------------------------------------|
|                                                                                                    |                                            |                                            |                                        |                                                                                        |                                                   |
| Synchronisat                                                                                              | on view/field                              | configurati                                | on                                     |                                                                                        |                                                   |
|                                                                                                    | GANISATION D.                              | ΑΤΑ                                        |                                        |                                                                                        |                                                   |
| ~                                                                                                    |                                            |                                            |                                        |                                                                                        |                                                   |
| Mandatory                                                                                                 | synchronisatio                             | on fields                                  |                                        |                                                                                        |                                                   |
| A field with "S                                                                                           | ync" will result in                        | data being ov                              | erridden from th                       | ne transferred data source, while "Sync once" will                                     | not override any existing data.                   |
| TYPE *                                                                                                    |                                            | NAME                                       | *                                      |                                                                                        |                                                   |
| Sync 💌                                                                                                    |                                            | Sync                                       | -                                      |                                                                                        |                                                   |
|                                                                                                    |                                            |                                            |                                        |                                                                                        |                                                   |
|                                                                                                    | ation fields                               |                                            |                                        |                                                                                        |                                                   |
| Synchronis                                                                                                |                                            |                                            |                                        | ld" to either "Sync" or "Sync once", will result in a                                  | data being transferred from the data source to    |
| Synchronis<br>Be aware that<br>the field, over                                                            | changing a field fi<br>riding any existing | rom "Do not s<br>g data.                   | ync" or "Lock fie                      |                                                                                        |                                                   |
| Synchronis<br>Be aware that<br>the field, over<br>START_DATE                                              | changing a field fi<br>riding any existing | rom "Do not s<br>g data.<br>END_E          | ync" or "Lock fie<br>DATE              | OWNER                                                                                  | TAKEN_OVER_BY                                     |
| Synchroniss<br>Be aware that<br>the field, over<br>START_DATE<br>Do not sync                              | changing a field f<br>riding any existing  | rom "Do not s<br>g data.<br>END_C<br>Do no | ync" or "Lock fie<br>DATE<br>ot sync 💌 | OWNER<br>Do not sync 💌                                                                 | TAKEN_OVER_BY<br>Do not sync                      |
| Synchronisa<br>Be aware that<br>the field, over<br>START_DATE<br>Do not sync                              | changing a field f<br>riding any existing  | rom "Do not s<br>g data.<br>END_E<br>Do no | ync" or "Lock fie<br>DATE<br>ot sync 💌 | OWNER<br>Do not sync 💌                                                                 | TAKEN_OVER_BY<br>Do not sync                      |
| Synchroniss<br>Be aware that<br>the field, over<br>START_DATE<br>Do not sync<br>VISIBILITY<br>Do not sync | changing a field f<br>riding any existing  | rom "Do not s<br>g data.<br>END_E<br>Do no | ync" or "Lock fie<br>DATE<br>ot sync 💌 | OWNER<br>Do not sync 💌                                                                 | TAKEN_OVER_BY<br>Do not sync<br>Sync<br>Sync once |

(information on how to change the configuration on the Taken over by part of the synchronization)

#### Masterlist

The *Taken over by* functionality is currently not supported in Masterlist and needs to be handled manually after the new organisation has been added.

## **Organisation** Display

After the *Taken over by* functionality has been applied, a few changes will be visible in Pure:

#### Organisational hierarchy

After the **Taken over by** has been applied to Old organization (A) – a few adjustments are made to your organizational hierarchy.

Old organization (A) will still be visible under the existing *Parent*, but the *New organisation* (B) will be visible as an additional *Parent* (sometimes referred to as a *pseudo-parent* because the *New organisation* (B) will not be listed in the *Parent* section of the editor, but only in the *Taken over by* section).

Note: In Pure, you can choose whether to include pseudo parents in the organizational hierarchy under Administrator > System settings > Content hierarchy > Organisation hierarchy resolution strategy.

If you select *Only use regular parents*, your organisational hierarchy will not display the overtaken organizational units under their pseudo-parents (new parents).

Applying this setting to our example organisations A and B will result in the following hierarchy:

- University (root)
  Organisational unit: Institution
  - New organization (B)
    Organisational unit: Institute
  - Old organization (A) Former organisational unit. 22/12/2020. Taken over by New organization (B) Organisational unit: Institute

(Organisational hierarchy with setting "Only user regular parents" enabled)

Enabling this setting will not have effect on how content is displayed on the Portal or in reporting.

#### Short format of an organisation

Every place in Pure where we display information regarding an organisation, will now include information on the *New organization (B)* that has taken over the *Old organization (A)*. This could eg be seen when listing organisations or adding an organisation to a piece of content.

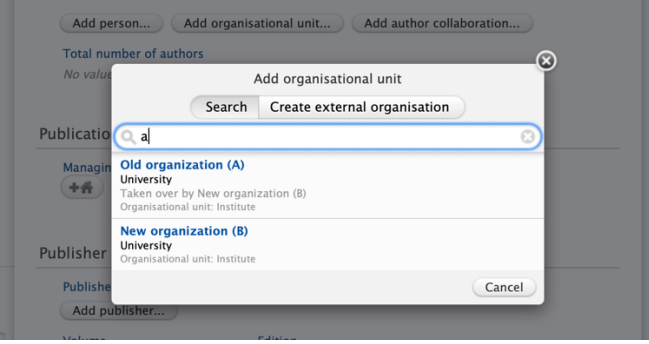

(renderer of organisation that has been "taken over")

# Expected behavior on related content

## Content already in Pure that is related to the Old organisation (A)

Existing content related to the *Old organisation (A)* prior to it being taken over by the *New organisation (B)*, will not be affected by the change. The affiliations on the content will stay the same and the correct history of the content will be preserved. For example, when looking at a piece of content on the Portal, you will be able to see that it was produced under *Old organisation (A)*, but will also see it currently listed as content that belongs to the *New organisation (B)*.

When the Old organisation (A) has been closed down – and the New organisation (B) has overtaken it, we recommend that the Persons associated with Old organisation (A) to also be updated at the same time (either manually in Pure, through your synchronization, Master list or through the API). Persons will therefore have a former association to Old organisation (A) and likely a new association to the New organisation (B). When creating new content in Pure, New organisation (B) will be set as default as associated to the content.

|                                                                                                    | Edit person                                                                           |
|----------------------------------------------------------------------------------------------------|---------------------------------------------------------------------------------------|
| John Doe<br>Internal person                                                                                                    |                                                                                       |
| Name and role on the res                                                                                                    | earch output                                                                          |
| First name                                                                                                    | Last name *                                                                           |
| John                                                                                                    | Doe                                                                                   |
| Role *                                                                                                    |                                                                                       |
| Author 💌                                                                                                    |                                                                                       |
| Affiliation on the recearch                                                                                                    | output                                                                                |
| Affiliation on the research                                                                                                    | output<br>12/2020 → present)                                                          |
| Affiliation on the research                                                                                                    | i output<br>12/2020 → present)<br>01/2010 → 20/12/2020)                               |
| Affiliation on the research                                                                                                    | i output<br>12/2020 → presem)<br>01/2010 → 20/12/2020)<br>aational unit               |
| Affiliation on the research<br>Mew organization (8) (20)<br>Control (8) (20)<br>Control (8 | autput<br>12/2020 → present)<br>01/2010 → 20/12/2020)<br>aational unit                |
| Affiliation on the research                                                                                                    | a output<br>12/2020 → present)<br>01/2010 → 20/12/2020)<br>iational unit<br>anisation |
| Affiliation on the research<br>Monocomposition (B) (20)<br>Monocomposition (B) (20)<br>Monocomposition                                                                     | i output<br>112/2020 → present)<br>01/2010 → 20/12/2020)<br>iational unit             |
| Affiliation on the research<br>Mew organization (B) (20)<br>Old organization (A) (01)<br>Affiliate to another organis<br>Affiliate to an external org                                                                                                    | i output<br>112/2020 → present)<br>01/2010 → 20/12/2020)<br>iational unit             |

(adding Person to content after Taken over by has been applied)

## What to expect in reporting

It is possible to create a report on an organisation that includes the content created in organization(s) your organisation has taken over.

In the example report below, you want to know how many Research outputs the *New* organisation (B) has produced and you would like to include the Research outputs that were created by *the Old organisation* (A).

This is done differently in the classic and new Reporting modules.

## New Report module

In the new Reporting module, the *Old organisation (A)* that is taken over by the *New organization (B)* is seen as a child of the *New organization* (B).

You can get to the results in various ways.

Below, we present 2 ways of generating the report but there are more ways of getting the same result.

Scenario 1:

- Start your report on Research Output
- Include a filter on Organisational unit.
  - Select New organisation (B)
  - Tick Include all units below

| Column (A)                   |                |
|------------------------------|----------------|
| <b>W</b> Research outputs (A | )              |
| Filters                      | Saved filters  |
| + Add filter $(i)$           | 🕸 Save filters |
| $\sim$ Organisational unit   | 皥              |
| New organization (B)         | × X V          |
| ✓ Include all units          | below          |
| Apply                        | Filters        |

(Filter on Organisational unit, including underlaying organisations (also "taken over by")

Scenario 2:

- Start your report on Organisations (can be filtered by Organisational unit = New organisation (B))
- In column B select related Research Output > Managed by this unit or any unit below

| U | Research outputs                            |
|---|---------------------------------------------|
|   | Managing                                    |
|   | Associated                                  |
|   | Managed by this unit or any unit below      |
|   | Associated with this unit or any unit below |

(Related Research Output, managed by this unit or any unit below (also organisations Taken over by)

#### Classic Reporting module

In the classic Reporting module, you can specify the content's relationship to organisations via the Organisational unit filter (default filter), and further narrow it down by selecting options from the *Include in selection* dropdown menu.

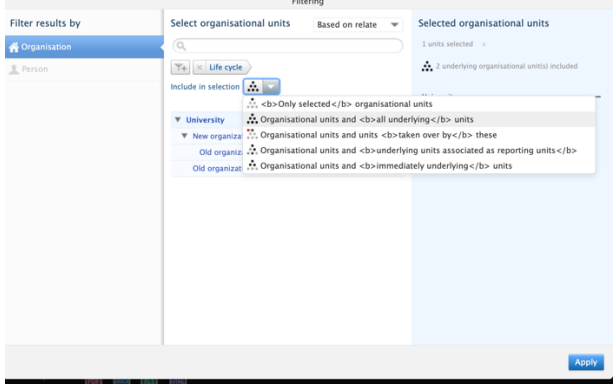

(Selection of organisation including organisations "taken over by")

Steps:

• Select Research output as content type to report on

- Select the Table (analysis) format
- Click on the Organisational unit filter to open it
- Deselect the organisation already chosen
- Select New organisation (B)
- In Include in selection select Organisational units and organizational units taken over by these
- Save filter

# What to expect in Pure Portal

On the Pure Portal content related to "taken over by" organisation will be shown on the lists of content for the new Organisation (content related to "Old organisation (A)" can be shown on the list of content for "New organisation (B).

## What to expect on Organisation on the Portal

Looking content lists on an organisation that has taken over other organisations (New organisation (B)) you will now see a listing of content related to both new and "taken over by" organisations

| New organization (B)                                                                                            |     |
|----------------------------------------------------------------------------------------------------|-----|
| 🐐 Overview 🦺 Profiles (1) 😻 Research Output (2) 🍸 Prizes (1) 🏔 Activities (1) 🔯 Press / Media (1) 🧿 Impacts (1) |     |
|                                                                                                    |     |
| 💓 Research Output                                                                                               |     |
| Research Output per year                                                                                        | 2   |
| 2018 2020                                                                                                    | Bog |
|                                                                                                    |     |
| 2020                                                                                                    |     |
| 2020<br>Content created after Taken over by is added                                                            |     |
| 2020<br>Content created after Taken over by is added<br>Des. J. 2020<br>Research adjut : press series           |     |
| 2020<br>Content created after Taken over by is added<br>Dec. J. 2020<br>Research coupled : per-veriew<br>2018   |     |
| 2020<br>Content created after Taken over by is added<br>Dec. J. 2020<br>Remark equal - per-reliev<br>2018       |     |

(Listing of content related to new organisation and "taken over by" organisation)

# What to expect on an individual piece of content on the Portal

The content that was added to Pure prior to the organizational change (applying *Taken over by*), will not be affected by the change. It will still show the same (old) organization:

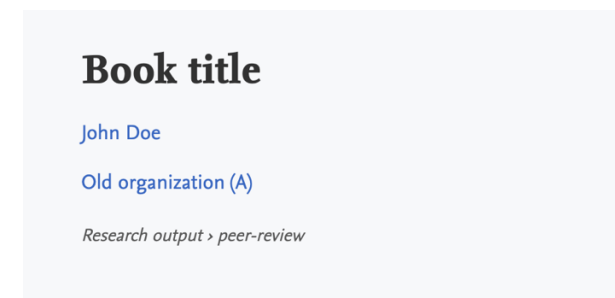

(The display of content after "taken over by" has been enabled - when showing former organisations on the Portal)

Note: If you have chosen to display former organisations on your Portal, we will show a link to the former organization on the individual piece of content. If you have chosen not to display former organisations on your Portal, we will not show former organisation affiliation on the individual piece of content. You can set your preference under Administrator > Pure Portal > Portal > Configuration > Content types > Organisational Units > Only show active organisations in the Portal.